## PowerTeacher Pro How To Copy Assignments from Past Year

Step 1: In PowerTeacher Pro, click on "A+ Grading" in left-hand margin

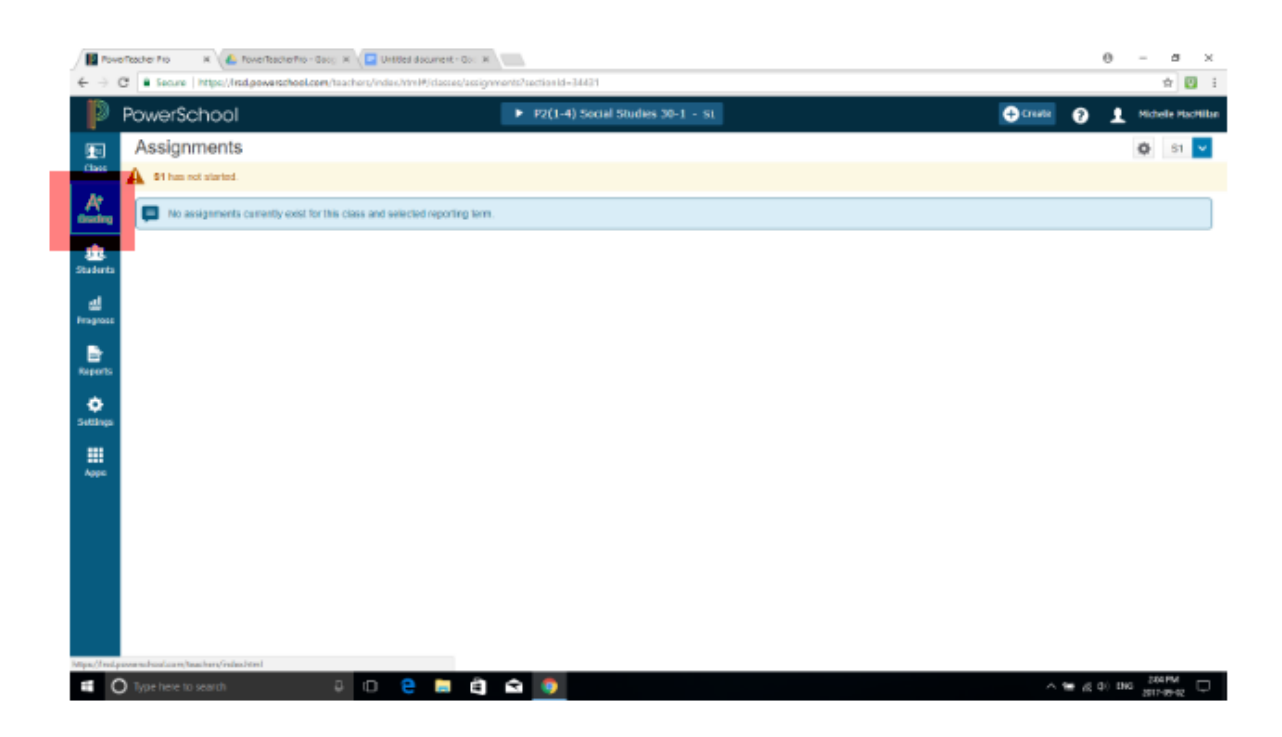

Step 2: Click the "cog" icon in the top right-hand corner to show drop-down menu and click "Copy Assignments"

| / 🖩 🍋          | effecter ho x 🖌 🍐 foverflache ho - Gaoy X 🖉 Unit<br>C 🔹 Secure   https://ind.aswarchool.com/tock.com/tock | ed document - Cox: #               | е – е ×<br>• е :                |
|----------------|----------------------------------------------------------------------------------------------------|------------------------------------|---------------------------------|
| P              | PowerSchool                                                                                               | ► P2(1-4) Social Studies 30-1 - St | 😌 Creater 🕢 主 Michele Hachilten |
| fter<br>Chees  | Assignments                                                                                               |                                    | Stor Fler                       |
| A*<br>oreding  | No assignments currently exist for this class and set                                                     | ected reporting term.              |                                 |
| students       |                                                                                                    |                                    | Copy Assignments                |
| di<br>Prograss |                                                                                                    |                                    |                                 |
| Reports        |                                                                                                    |                                    |                                 |
| ¢<br>Settings  |                                                                                                    |                                    |                                 |
| HII<br>Appa    |                                                                                                    |                                    |                                 |
|                |                                                                                                    |                                    |                                 |
|                |                                                                                                    |                                    |                                 |
|                |                                                                                                    |                                    |                                 |
|                |                                                                                                    |                                    | 20 FM                           |

Step 3: Select the Term & Class from last year that you want to copy. Select the Term & Class from this year that you want to copy to. \*Make sure you choose the correct year and semester: FROM first, TO second.

| Pow                  | erTeacher Pro 🛛 🗙 🔨 PowerTeacherPro - Goog 🛪 🗸 📃 Untitled document - Goo 🗙              |                                                             | Θ                 | - 0 ×                      |  |  |  |  |  |
|----------------------|-----------------------------------------------------------------------------------------|-------------------------------------------------------------|-------------------|----------------------------|--|--|--|--|--|
| $\leftrightarrow$    | ← → C Secure https://ltsd.powerschool.com/teachers/index.html#/classes/copy_assignments |                                                             |                   |                            |  |  |  |  |  |
| D                    | PowerSchool                                                                             | ► P2(1-4) Social Studies 30-1 - S1                          | 8                 | Michelle MacMillan         |  |  |  |  |  |
| Class.               | Copy Assignments                                                                        |                                                             |                   | \$                         |  |  |  |  |  |
| Class                | <b>\$1</b> has not started.                                                             |                                                             |                   | Î                          |  |  |  |  |  |
| A+<br>Grading        | From                                                                                    |                                                             |                   |                            |  |  |  |  |  |
| <u>)</u><br>Students | Term                                                                                    | Semester 1 (16-17)                                          |                   |                            |  |  |  |  |  |
| ul<br>Progress       | Class                                                                                   | P2(1-4) Social Studies 30-1 S1                              |                   |                            |  |  |  |  |  |
| Reports              | То                                                                                      |                                                             |                   |                            |  |  |  |  |  |
| Settings             | Term                                                                                    | Semester 1 (17-18)                                          |                   |                            |  |  |  |  |  |
|                      | Classes*                                                                                | Select Classes                                              |                   |                            |  |  |  |  |  |
| Apps                 | 1 Class: P2(1-4) Social Studies 30-1                                                    |                                                             |                   |                            |  |  |  |  |  |
|                      | Copy Options                                                                            |                                                             |                   |                            |  |  |  |  |  |
|                      | Due Dates                                                                               | Relational Proportional Due Dates Relative to Selected Term |                   |                            |  |  |  |  |  |
|                      | Choose the Assignments                                                                  |                                                             | C                 | -<br>Copy Assignments      |  |  |  |  |  |
|                      | 🕽 Type here to search 🛛 🖟 🖽                                                             | ★ 0                                                         | ነጫ <i>( «</i> ሷ ) | 2:10 PM 2:10 PM 2017-09-02 |  |  |  |  |  |

Step 4: Scroll to the bottom of the page to choose any or all of the assignments you wish to copy. After you have highlighted your desired assignments, click the "Copy Assignments" button in the lower right-hand corner.

| D                   | PowerSchool  P2(1-4) Social Studies 30-1 - 51 Create ? |                     |                                                     |            |   |                          |  |
|---------------------|--------------------------------------------------------|---------------------|-----------------------------------------------------|------------|---|--------------------------|--|
| Class               | Copy                                                   | / Assignn           | nents                                               |            |   | \$                       |  |
| A+                  | $\checkmark$                                           | CATEGORY            | ASSIGNMENTS                                         | DUE DATE   | • | SCORE TYPE               |  |
| Grading             | $\checkmark$                                           | Rela                | 1.Perspective Essay Related Issue #3                | 1/12/2017  |   | Percent<br>pts: 100x 2   |  |
| <u>M</u><br>tudents |                                                        | Rela                | 2.Perspective Essay Related Issue #3_1              | 1/12/2017  |   | Percent<br>pts: 100x 2   |  |
| all                 | $\checkmark$                                           | Rela                | 3.Perspective Essay Related Issue #3_2              | 1/12/2017  |   | Percent<br>pts: 100x 2   |  |
| rogress             | $\checkmark$                                           | Rela                | 4.UNIT EXAM Related Issue #2                        | 12/21/2016 |   | Percent<br>pts: 100x 6.5 |  |
|                     | $\checkmark$                                           | Rela                | 5.Propaganda Wars Project                           | 12/12/2016 |   | Percent<br>pts: 100x 2   |  |
| ,A                  | $\checkmark$                                           | Rela                | 6.Position Paper Related Issue #2                   | 11/24/2016 |   | Percent<br>pts: 100x 3   |  |
| ettings             | $\checkmark$                                           | Rela                | 7.Classical vs. Modern Liberalism (satirical brain) | 11/21/2016 |   | Percent<br>pts: 100      |  |
|                     | $\checkmark$                                           | Rela                | 8.EXAM - Economics Chapters 3,4, & 6                | 11/14/2016 |   | Percent<br>pts: 100x 4.5 |  |
| Apps                | $\checkmark$                                           | Rela                | 9.Analyzing Impacts of Classical Liberalism         | 10/14/2016 |   | Percent<br>pts: 100x 2   |  |
|                     | $\checkmark$                                           | Issu                | 10.UNIT EXAM Related Issue #1                       | 10/10/2016 |   | Percent<br>pts: 100x 5.2 |  |
|                     | $\checkmark$                                           | Issu                | 11.Perspective Essay Assignment I R.I. #1           | 10/2/2016  |   | Percent<br>pts: 100x 2   |  |
|                     | $\checkmark$                                           | Issu                | 12.Ideological Position Paper                       | 9/14/2016  |   | Percent<br>pts: 100x 1.5 |  |
|                     | Legen                                                  | d<br>Required Field |                                                     |            |   |                          |  |
|                     |                                                        |                     |                                                     |            |   |                          |  |

Step 5: Return to your current year classes (A+ Grading) and choose "Assignment List" to verify that your assignments copied properly. \*Make sure that you are looking at THIS year's classes!

| Im PowerTeacher Pro     X     PowerTeacher Pro     Social       O     -     O |                                                                                                    |                                                  |                                    |           |  |           |        |            |                          |                    |  |
|-------------------------------------------------------------------------------|----------------------------------------------------------------------------------------------------|--------------------------------------------------|------------------------------------|-----------|--|-----------|--------|------------|--------------------------|--------------------|--|
| $\leftarrow \rightarrow 0$                                                    | ← → C = Secure   https://irsd.powerschool.com/teachers/index.html#/classes/assignments?sectionid=34431 |                                                  |                                    |           |  |           |        |            |                          |                    |  |
|                                                                               |                                                                                                    |                                                  | ▼ P2(1-4) Social Studies 30-1 - S1 |           |  |           |        | + Create   | 0 I                      | Michelle MacMillan |  |
| Class Assignments                                                             |                                                                                                    | ▶ <u>S1 (2017-2018)</u>                          | ▶ <u>\$1 (2017-2018)</u>           |           |  |           |        |            | 🕸 S1 🗸                   |                    |  |
|                                                                               |                                                                                                    | Classes Groups Settings                          |                                    |           |  |           |        |            |                          |                    |  |
| A*                                                                            | CATEGORY ASSIGNMENTS                                                                                   |                                                  | P1(3-4) M1(1-2) Eng LA 8           | 17-18     |  |           | SCORED | DUE DATE   | SCORE TYPE               | EDIT               |  |
| Grading                                                                       | Rela                                                                                                   | 1.Perspective Essay Related Issue #3             |                                    |           |  |           | 0 / 17 | 1/12/2018  | Percent<br>pts: 100x 2   | /                  |  |
| <u>\$</u>                                                                     | Rela                                                                                                   | 2.Perspective Essay Related Issue #3_1           | P2(1-4) Social Studies 30-1        | S1        |  | 1         | 0 / 17 | 1/12/2018  | Percent<br>pts: 100x 2   | /                  |  |
|                                                                               | Rela                                                                                                   | 3.Perspective Essay Related Issue #3_2           | SHF(1-2) Flex Block Master         | 17-18     |  |           | 0 / 17 | 1/12/2018  | Percent<br>pts: 100x 2   |                    |  |
| Progress                                                                      | Rela                                                                                                   | 4.UNIT EXAM Related Issue #2                     | H4(1-4) Social Studies 20-1        | S1        |  | <b>11</b> | 0 / 17 | 12/22/2017 | Percent<br>pts: 100x 6.5 | /                  |  |
| Þ                                                                             | Rela                                                                                                   | 5.Propaganda Wars Project                        | H5(1-4) Social Studies 10-1        | \$1       |  | -         | 0 / 17 | 12/13/2017 | Percent<br>pts: 100x 2   |                    |  |
| Reports                                                                       | Rela                                                                                                   | 6.Position Paper Related Issue #2                |                                    |           |  | _         | 0 / 17 | 11/25/2017 | Percent<br>pts: 100x 3   | /                  |  |
| Settings                                                                      | Rela                                                                                                   | 7.Classical vs. Modern Liberalism (satirical bra | ain)                               |           |  |           | 0 / 17 | 11/22/2017 | Percent<br>pts: 100      |                    |  |
|                                                                               | Rela                                                                                                   | 8.EXAM - Economics Chapters 3,4, & 6             |                                    |           |  |           | 0 / 17 | 11/16/2017 | Percent<br>pts: 100x 4.5 | /                  |  |
| Apps                                                                          | Rela                                                                                                   | 9.Analyzing Impacts of Classical Liberalism      |                                    |           |  |           | 0 / 17 | 10/16/2017 | Percent<br>pts: 100x 2   |                    |  |
|                                                                               | Issu                                                                                                   | 10.UNIT EXAM Related Issue #1                    |                                    |           |  |           | 0 / 17 | 10/12/2017 | Percent<br>pts: 100x 5.2 | /                  |  |
|                                                                               | Issu                                                                                                   | 11.Perspective Essay Assignment I R.I. #1        |                                    |           |  |           | 0 / 17 | 10/5/2017  | Percent<br>pts: 100x 2   |                    |  |
|                                                                               | Issu                                                                                                   | 12.Ideological Position Paper                    |                                    |           |  |           | 0 / 17 | 9/17/2017  | Percent<br>pts: 100x 1.5 | /                  |  |
|                                                                               |                                                                                                    |                                                  | Row                                | s/Page 17 |  |           |        |            |                          |                    |  |
|                                                                               |                                                                                                    |                                                  |                                    |           |  |           |        |            |                          |                    |  |
| https://lrsd.r                                                                | powerschool.com/teache                                                                                 | rs/index.html                                    |                                    |           |  |           |        |            |                          |                    |  |
|                                                                               | Type here to sear                                                                                      | rch 📮 🗇 🧲                                        | 🗧 🛱 숙 🏮                            |           |  |           |        | ^          | Ҽ 🌈 🗘) ENG               | 2:16 PM            |  |

Step 6: BEFORE entering any marks in your new assignments, make sure to edit them by changing the parameters from last year.

| Powe                              | erTeacher Pro 🛛 🗙 🌜 PowerTeacherPro - Goog 🗙 🖉                                                                        | Jntitled document - Goo 🗙                       |                                                                  | <del>0</del> – a ×            |
|-----------------------------------|----------------------------------------------------------------------------------------------------|-------------------------------------------------|------------------------------------------------------------------|-------------------------------|
| $\leftrightarrow$ $\rightarrow$ ( | C Secure   https://irsd.powerschool.com/teachers/in                                                                   | dex.html#/classes/assignments/score_assignm     | ent?sectionId=34431&assignmentId=19433&showReturnLink=true       | ☆ 🗵 :                         |
| D                                 | PowerSchool                                                                                                    | ► P2(1-4) S                                     | ocial Studies 30-1 - 51                                          | Create ? A Michelle MacMillan |
| Class                             | Return To Scoresheet<br>Reta Ideological Position Paper                                                               | Assignment Students Standards                   | Publish                                                          | \$                            |
|                                   | S1 has not started.                                                                                                   | Classes<br>1 Class: P2(1-4) Social Studies 30-1 | Select Classes                                                   |                               |
|                                   | Assignment: Ideological Position Paper                                                                                | Assignment Name*                                | Ideological Position Paper                                       | Edit Assignment Show More     |
| c@2                               | Score Type: Percent                                                                                                   | Category *                                      | Related Issues #1&4                                              | Due: 9/17/2017                |
| Students                          | STUDENTS (17) (9/17/2017)                                                                                             | Score Type                                      | Percent                                                          |                               |
|                                   | 1. Atwood, Darian<br>2. Brobbel, Nyomi<br>3. Cook, Cassidy                                                            | Score Remove Weight                             | Points* 100                                                      |                               |
| Progress                          | 4. Craig, Benjamin                                                                                                    | _                                               | X Weight* 1.5                                                    |                               |
| -                                 | 5. Davis, Gavin<br>6. Foote, Sarah                                                                                    |                                                 | Total Value* 150                                                 |                               |
| Ľ.                                | 7. Healy, Tristein                                                                                                    | Count in Final Grade                            |                                                                  |                               |
|                                   | 8. Hedley, Danielle<br>9. Medema, Marissa                                                                             | Due Date*                                       | Sunday 9/17/2017                                                 |                               |
| *                                 | 10. Mengulio, Eula                                                                                                    | Description                                     |                                                                  |                               |
| Settings                          | 11. Nathe, Cassidy<br>12. Oosterwijk, Jake                                                                            | B I U A - M - Size -                            |                                                                  |                               |
| Apps                              | 13. Paguio, Josei     14. Runions, Rebecca     15. Stockton, Janelle     16. Wolf, Alyguai     17. Young Pine, Selena | Delete                                          | Characters /with LT181 > 0/4000<br>Duplicate Save Save and Close |                               |
|                                   |                                                                                                    |                                                 |                                                                  | Save Scores                   |
| (                                 | Type here to search                                                                                                   | 🗧 🗎 🛱 🛸 🧕                                       |                                                                  | へ 幅 (虎 中)) ENG 2017-09-02 🖓   |

I.e. Last year's gradebook setup looked like this: WHEREAS...

## This year's setup should look like this: \*You may also want to MODIFY the DUE DATES!!!!

| Pow                      | rerTeacher Pro 🛛 🗙 🖉 PowerTeacherPro - Goog 🗴 🖉 🗉          | Jntitled document - Goo 🗙                  |                           |               |                                |                  |                | (                 | 9   | - 6                  | ×         |
|--------------------------|------------------------------------------------------------|--------------------------------------------|---------------------------|---------------|--------------------------------|------------------|----------------|-------------------|-----|----------------------|-----------|
| $\leftarrow \rightarrow$ | C Secure   https://lrsd.powerschool.com/teachers/ind       | dex.html#/classes/assignments,             | /score_assignme           | nt?sectionId= | 34431&assignmentId=19433&shov  | wReturnLink=true |                |                   |     | ☆                    | 🖾 E       |
| D                        | PowerSchool                                                | Edit: Ideological Po                       | P2(1-4) So<br>sition Pape | cial Studies  | 30-1 - 51                      | ×                | + Create       | 0                 | 1   | Michelle I           | MacMillan |
| Class                    | Return To Scoresheet<br>Retail Ideological Position Paper  | Assignment Students                        | Standards                 | Publish       |                                |                  |                |                   |     |                      | \$        |
| A+                       | S1 has not started.                                        | Classes<br>1 Class: P2(1-4) Social Studies | : 30-1                    |               | Select Classes                 |                  |                |                   |     |                      |           |
| Grading                  | Assignment: Ideological Position Paper                     | Assignment Name*                           |                           | Ideolo        | gical Position Paper           |                  |                |                   |     |                      | ow More   |
|                          | Score Type: Percent                                        | Category *                                 |                           |               | Related Issues #1&4            | ✓                | Due: 9/17/2017 |                   |     |                      |           |
| Studente                 | STUDENTS (17) (9/17/2017)                                  | Score Type                                 |                           |               | Percent                        |                  |                |                   |     |                      |           |
| Students                 | 1. Atwood, Darian                                          | Score i Molabt                             |                           |               | Pointe* 20                     |                  |                |                   |     |                      |           |
| al.                      | 2. Brobbel, Nyomi<br>2. Cook Caseidy                       | Score + Weight                             |                           |               | 101113 20                      |                  |                |                   |     |                      |           |
| Progress                 | 4, Craig, Benjamin                                         | Count in Final Grade                       |                           |               |                                |                  |                |                   |     |                      |           |
| rrogrooo                 | 5. Davis, Gavin                                            | Due Date*                                  |                           |               | Sunday 9/17/2017               |                  |                |                   |     |                      |           |
| <b>.</b>                 | 6. Foote, Sarah                                            | -                                          |                           |               |                                | _                |                |                   |     |                      |           |
| _ <b>E</b>               | 7. Healy, Tristein                                         | Description                                |                           |               |                                |                  |                |                   |     |                      |           |
| Reports                  | 8. Hedley, Danielle                                        |                                            | Size •                    |               | E E B B B B                    |                  |                |                   |     |                      |           |
| -                        | <ol> <li>Medema, manssa</li> <li>Mengullo, Eula</li> </ol> | DI O V. O.                                 | 0120                      |               |                                |                  |                |                   |     |                      |           |
| <b>.</b>                 | 11. Nathe, Cassidy                                         |                                            |                           |               |                                |                  |                |                   |     |                      |           |
| Settings                 | 12. Oosterwijk, Jake                                       |                                            |                           |               |                                |                  |                |                   |     |                      |           |
|                          | 13. Paguio, Josel                                          |                                            |                           |               |                                |                  |                |                   |     |                      |           |
|                          | 14. Runions, Rebecca                                       |                                            |                           |               |                                |                  |                |                   |     |                      |           |
| Anne                     | 15. Stockton, Janelle                                      |                                            |                           |               |                                |                  |                |                   |     |                      |           |
| мррз                     | 16. Wolff, Abygail                                         |                                            |                           |               |                                |                  |                |                   |     |                      |           |
|                          | 17. Toung Pine, Selena                                     |                                            |                           |               |                                |                  |                |                   |     |                      |           |
|                          |                                                            |                                            |                           |               |                                |                  |                |                   |     |                      |           |
|                          |                                                            |                                            |                           |               |                                |                  |                |                   |     |                      |           |
|                          |                                                            |                                            |                           |               |                                |                  |                |                   |     |                      |           |
|                          |                                                            | body p                                     |                           |               | Characters (with HTML): 0/4000 | 0                |                |                   |     |                      |           |
|                          |                                                            |                                            |                           |               |                                |                  |                |                   |     |                      |           |
|                          |                                                            |                                            |                           |               |                                |                  |                |                   |     |                      |           |
|                          |                                                            | Delete                                     |                           | Du            | olicate Save Save and Cl       | llose            |                |                   |     |                      |           |
|                          |                                                            |                                            |                           | _             |                                |                  |                |                   |     |                      |           |
|                          |                                                            |                                            |                           |               |                                |                  |                |                   |     |                      |           |
|                          |                                                            |                                            |                           |               |                                |                  |                |                   |     | Save S               | icores    |
|                          | O Type here to search                                      | 2 🗎 🗎 🖻                                    | 9                         |               |                                |                  | ~ 5            | ■ <i>(ii</i> , ¢) | ENG | 2:25 PM<br>2017-09-0 | 2         |